## İstemci Programının Kurulması

• <u>http://destek.oska.com.tr/index1.php</u> bağlantı adresi kullanılarak İstemci Kurulumu dosyası indirilir. İndirilen kurulum dosyası çalıştırılır ve aşağıdaki adımlar izlenir.

| e-Hakediş İstemci - InstallShield Wiz | zard                                                                                                    | e-Hakediş İstemci - InstallShield Wizard                                                                                                  | ×                                                                                                    |
|---------------------------------------|----------------------------------------------------------------------------------------------------|----------------------------------------------------------------------------------------------------|----------------------------------------------------------------------------------------------------|
| e-Hakediş İstemci - InstallShield Wiz | zard<br>e-Hakediş İstemci İçin InstallShield(R) Wizard'a Hoş Geldiniz<br>InstallShield(R) Wizard e-Hakediş İstemci ürününü bilgisayarınıza yükleyecektir. Devam<br>etmek için İleri'yi tıklatın. | e-Hakediş İstemci - İnstallShield Wizard<br>Programı Yüklemeye Hazır<br>Sihirbaz yüklemeyi başlatmaya hazır.<br>Yükler<br>Yükler<br>düğme | meyi başlatmak için Yükle düğmesini tıklatın.<br>me ayarlarınızdan değiştirmek veya gözden geçirmek istedikleriniz varsa, Geri<br>esini, sihirbazdan çıkmak için İptal düğmesini tıklatın. |
| <b>Install</b> Shield                 | < <u>G</u> eri <u>Ieri</u><br>e-Hakediş İstemci - InstallShield Wizard                                                                                                    | InstallShield                                                                                                    | < <u>G</u> eri <u>Yükle</u> iptal                                                                                                    |

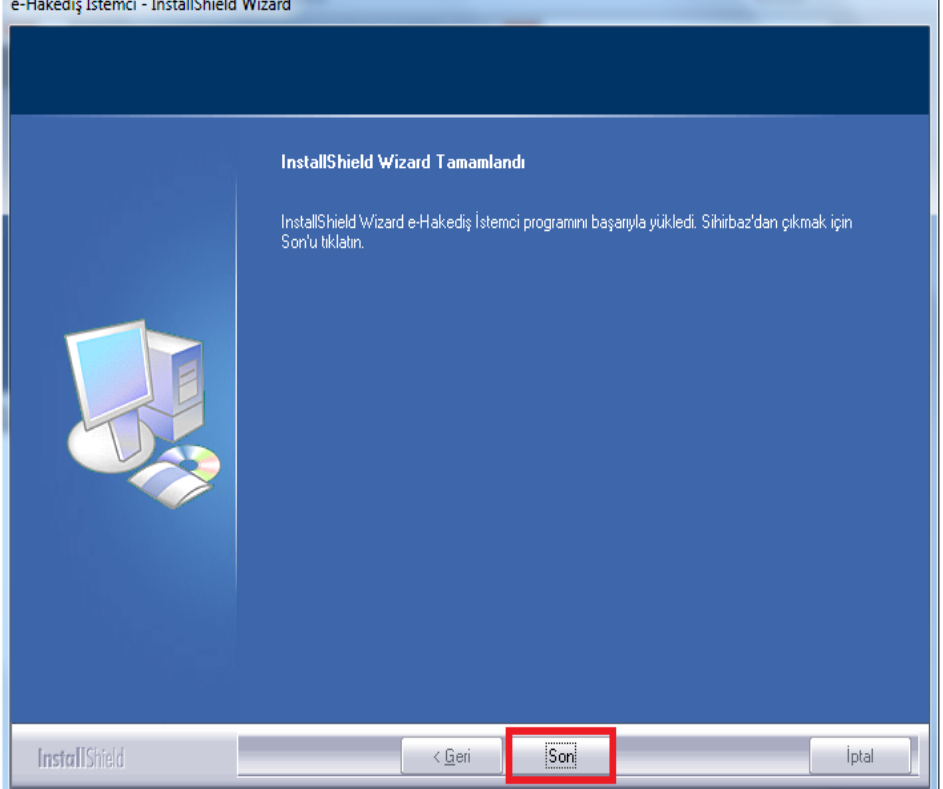

• Kurulum işlemi sonlandığında, masaüstünde oluşan program kısa yolu açılır. Sunucunun **IP adresi** resimde işaretlenen bölüme girilir ve sına özelliği kullanılır. **Tamam ile işleme devam edebilirsiniz** bilgisinden sonra program kullanıma hazırdır.

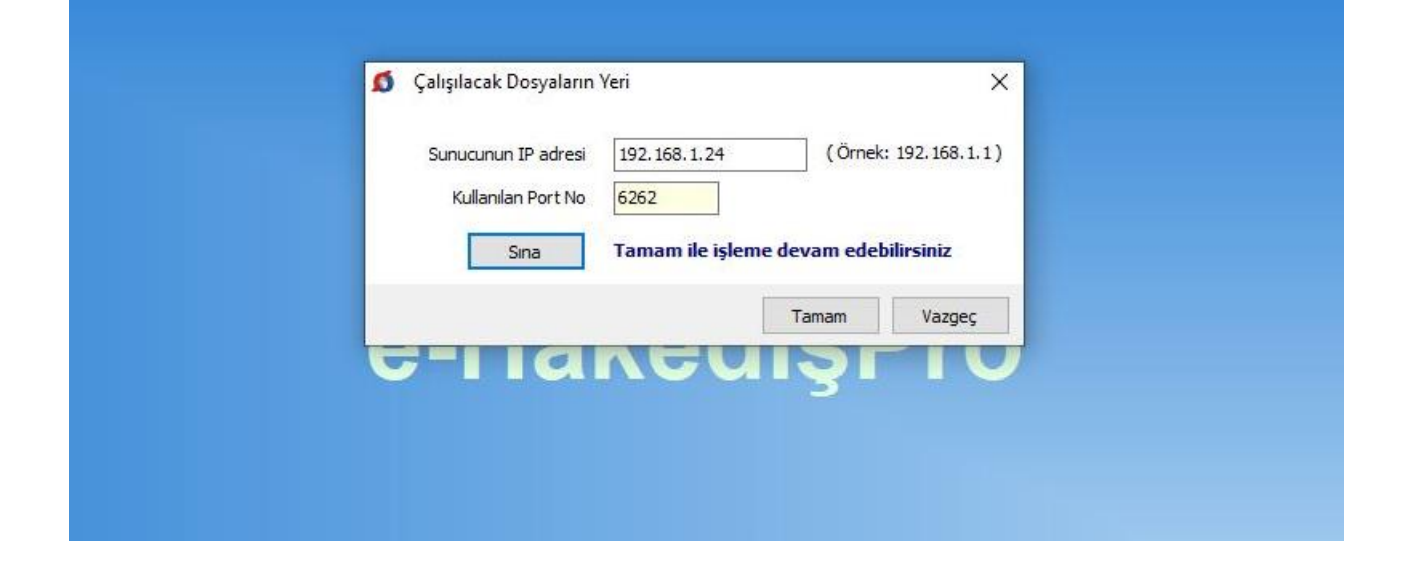

• İstemci Programlarına giriş kullanıcı adı ve şifre ile gerçekleşir. Kullanıcıya ait oturum bilgisi yoksa, görselde seçilen alana sağ tıklatılarak yeni kullanıcı tanımlanabilir.

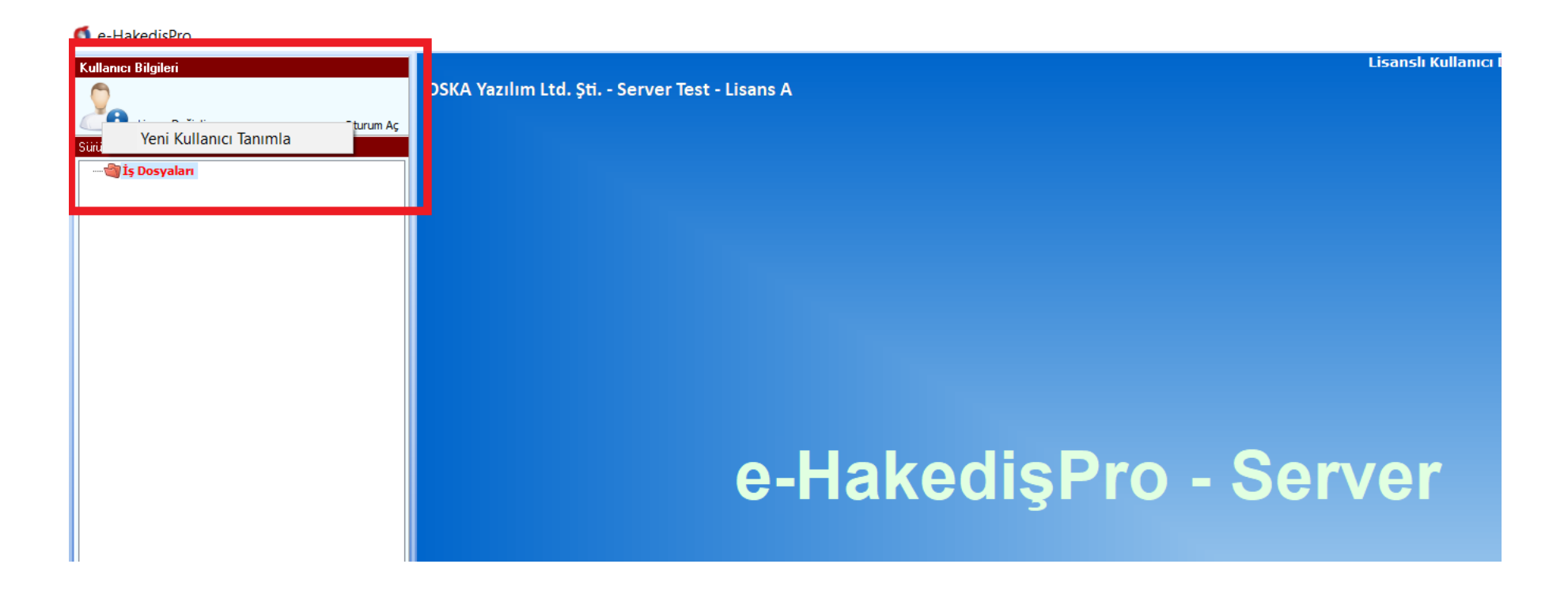